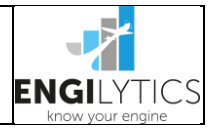

### 1. Ziel des Vorganges

Sensordaten des Motorüberwachungsinstrumentes auf einen mobilen Datenträger bringen, damit die Daten gesichert sind und zur weiteren Auswertung genutzt werden können.

### 2. Vorbereitung

- Am besten den USB Stick aus dem Lieferumfang des JPI Gerätes bereithalten. Sollte dieser nicht verfügbar sein, dann einen USB Stick mit einer Größe < 32GB auf das Format FAT32 formatieren. Empfehlung: Einen Stick pro Flugzeug beibehalten, damit immer nur die neuen Dateien aus dem Gerät heruntergeladen werden müssen.
- II. Das Luftfahrzeug sollte für diesen Vorgang mit abgestellten Triebwerk am Boden stehen

## 3. Durchführung

| Nr. | Schritt                 | Details                                                                                                    |  |  |  |
|-----|-------------------------|----------------------------------------------------------------------------------------------------|--|--|--|
| 1   | Gerät einschalten       | <ol> <li>Den USB Stick <u>NICHT</u> einstecken</li> <li>Das JPI Gerät einschalten und normal starten lassen</li> </ol>                                                                                                    |  |  |  |
| 2   | USB Stick<br>einstecken | 1. Den vorbereiteten USB Stick in die Buchse an der Vorderseite des JPI Gerätes einstecken                                                                                                    |  |  |  |
| 3   | Daten<br>herunterladen  | <ol> <li>Das JPI Gerät erkennt den USB Stick automatisch</li> <li>Nach wenigen Sekunden erscheint am unteren Displayrand<br/>DOWNLOAD: NEW oder DUMP NEW</li> <li>A. Wenn nur die neuen Daten seit dem letzten Download heruntergeladen<br/>werden sollen, dann mit Druck auf Taste STEP den Download starten</li> <li>B. Wenn alle Daten aus dem Gerät heruntergeladen werden sollen, dann die<br/>Taste CHANGE/LF drücken. Das Gerät sollte nun DOWNLOAD: ALL bzw.<br/>DUMP ALL anzeigen. Nun durch Druck auf TASTE STEP den Download starten</li> <li>Nach wenigen Sekunden ändert sich die Bildschirmdarstellung und anhand der<br/>dargestellten Fortschrittsbalken lässt sich der Verlauf des Downloads erkennen</li> <li>Den USB Stick während dieses Vorgangs nicht entfernen!</li> </ol> |  |  |  |
| 4   | USB Stick entfernen     | <ol> <li>Nachdem der Download abgeschlossen ist kehrt das JPI Gerät wieder zur<br/>normalen Bildschirmanzeige zurück</li> <li>Sicherstellen, dass am unteren Bildschirmrand keine Nachricht eingeblendet wird</li> <li>Den USB Stick nun einfach aus der Buchse abziehen</li> <li>Das JPI Gerät wieder ausschalten</li> </ol>                                                                                                    |  |  |  |

# 4. Vorgehensweise bei Störungen Den Angaben des Flug- und Betriebshandbuches bzw. des JPI EDM Pilot Guides folgen!

### 5. Nachbereitung

I. Daten auf Engilytics.eu hochladen und auswerten

| Erstellt                                                                                                    | M. Gante | Geprüft | M. Gante | Genehmigt | M. Gante | Datum | 12.02.2023 | Seite |  |
|----------------------------------------------------------------------------------------------------|----------|---------|----------|-----------|----------|-------|------------|-------|--|
| Eigentum der Maik Gante Aviation Services. Verwendung nur zum anvertrauten Zweck. Mitteilung an Dritte nur mit schriftlicher Zustimmung. Kopien unterliegen keinem Änderungsdienst. |          |         |          |           |          |       |            |       |  |